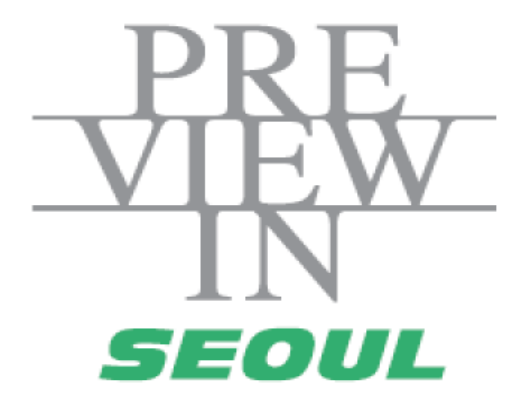

# 온라인 비즈니스 매칭 매뉴얼 - 참가업체용 -

### 1. 로그인

#### <로그인>

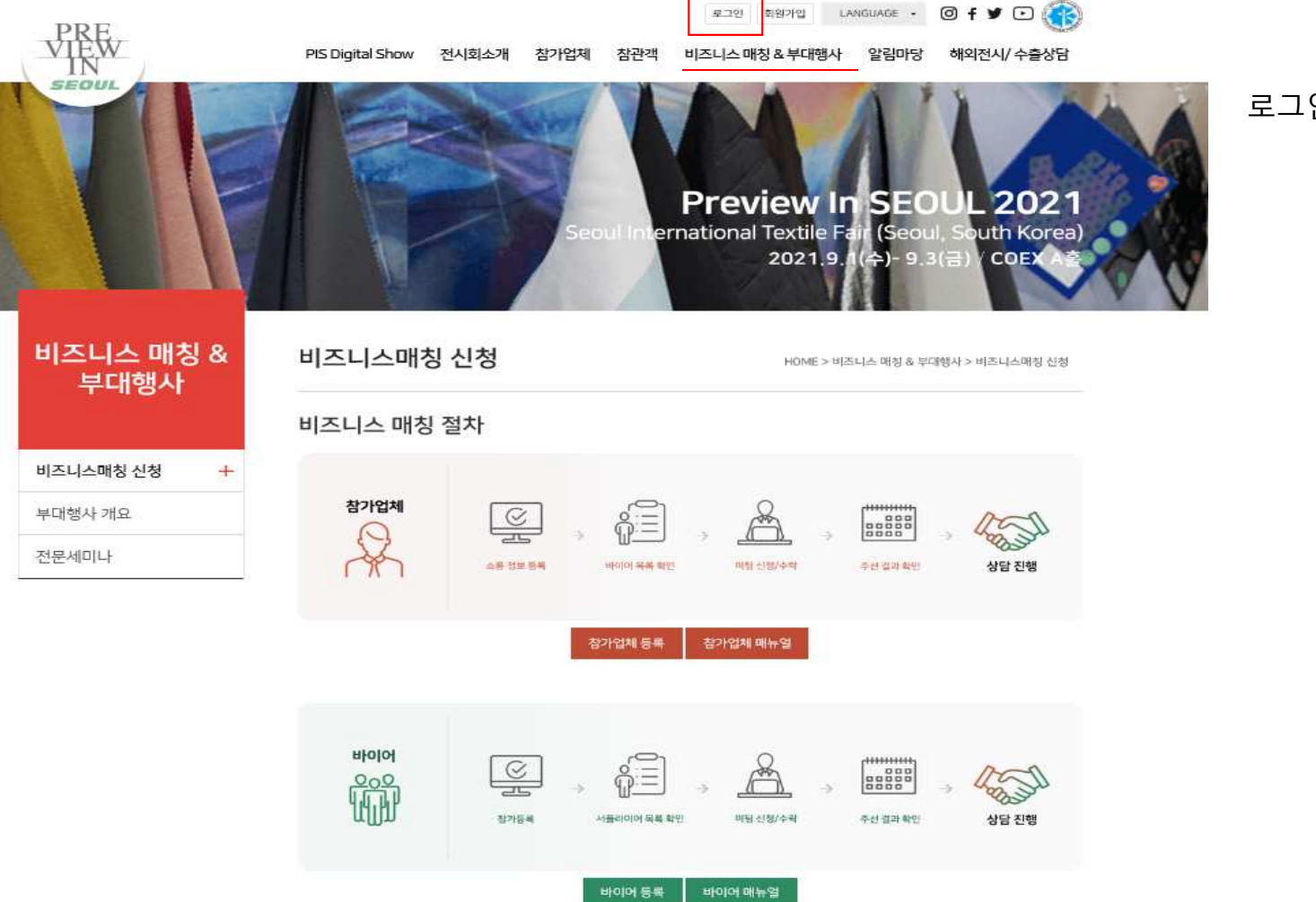

로그인 후 마이페이지 이동

<로그인 : 마이페이지>

| 시 정보 ~ 나의 전시 :              | 3<br>2                                             | 나의 상담 정보 |      | 나의 부대행사      |  |  |
|-----------------------------|----------------------------------------------------|----------|------|--------------|--|--|
| 확인 대 참가비 결제 현황 :            |                                                    |          |      | o            |  |  |
| 부스 참가비 +                    | 유틸리티 +                                             | 기타 +     | 할인 + | 합계(VAT 별도) + |  |  |
| 담 정보 🗸                      |                                                    |          |      |              |  |  |
| 입력                          | 0                                                  | 0        |      |              |  |  |
| 행사 ~                        | - 0                                                | 0        |      |              |  |  |
| 은라인 수출상 - 전시 신청 정보          |                                                    |          |      | 음 인쇄         |  |  |
|                             | 신청항목                                               | 신청       | 기한   | 신청현황         |  |  |
| 기본 정보 <mark>(필수)</mark>     | 기분 정보(필수)                                          |          | -    | 완료/수정        |  |  |
| 전시부스 신청 (필수)                |                                                    | 2021.7.9 |      | 완료/수정        |  |  |
| 상호간판 신청 (필수)                |                                                    |          |      | 완료/수정        |  |  |
| 공사업체 선고                     | 공사업체 선고                                            |          |      |              |  |  |
| 부대시설 신청 (인터넷)               | 부대사설 신정 (인터넷, 전화, 전기, 급배수, 압축공기) 2                 |          |      | 신청하기         |  |  |
| 디렉토리 정보 ( <mark>필</mark> 수) | 다백토리 정보 (웹수) 2021. 7. 15<br>다백토리 광고 신청 2021. 7. 15 |          |      | 완료/수정        |  |  |
| 디렉토리 광고 신청                  |                                                    |          |      | 신청하기         |  |  |
| 大の天 けた (別人)                 | <u> 술입증 신정 (필수)</u>                                |          | 7.24 | 신청하기         |  |  |

든 필수정보 입력 후 ±료하기" 클릭

### <로그인 : 마이페이지>

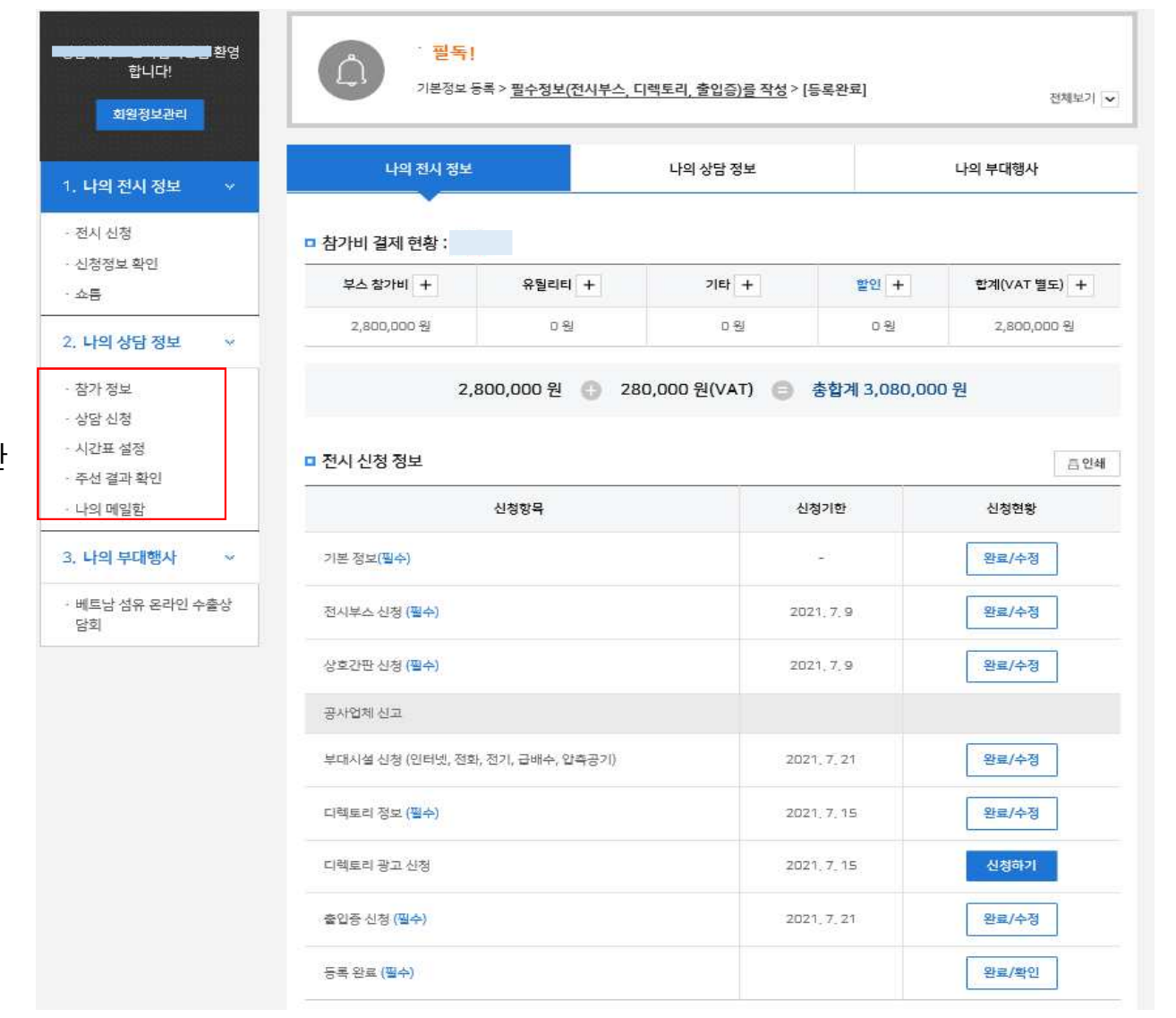

상담기능 리스트 확인 \* [참고] 필수 정보 동록완 료시에만 나타남

### 2. 나의 상담정보 설정

### <나의 상담정보 : 등록정보 확인>

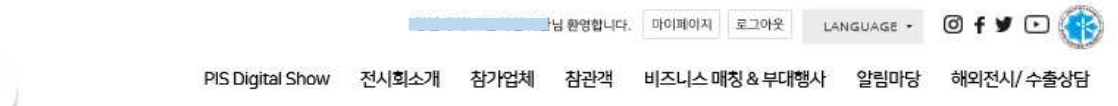

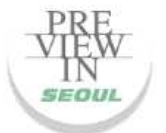

| 참가 정보   |                                                     |         |                                        | HOME > 마이패에지 > 참가 중 |
|---------|-----------------------------------------------------|---------|----------------------------------------|---------------------|
|         | · · · · · · · · · · · · · · · · · · ·               |         |                                        | 승안이 완료되었습니          |
| 상담회 아이디 |                                                     | 비밀번호    |                                        |                     |
| 기본 정보   |                                                     |         |                                        |                     |
| 기업명(국문) |                                                     | 기업명(영문) | ······································ |                     |
| 담당자정보   |                                                     |         |                                        |                     |
| 성명(국문)  | A MARINA MARINA ANA ANA ANA ANA ANA ANA ANA ANA ANA | 성명(영문)  |                                        |                     |
| 휴대전화    |                                                     | E-mail  |                                        |                     |
|         |                                                     |         |                                        |                     |
|         |                                                     |         |                                        |                     |

마이페이지에 입력된 필수 정보는 '참가정보" 에 자동으로 연동

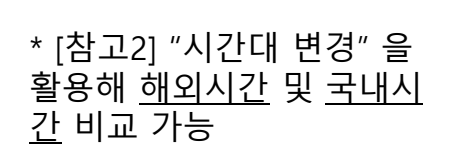

\* [참고1] "참석불가 시간" 및 "참석가능 시간"은 블록클릭 으로 신청/취소 가능

나의 시간표를 바이어가 확 인 할 수 있도록 시간대별 블 록을 클릭하여 상태를 구분

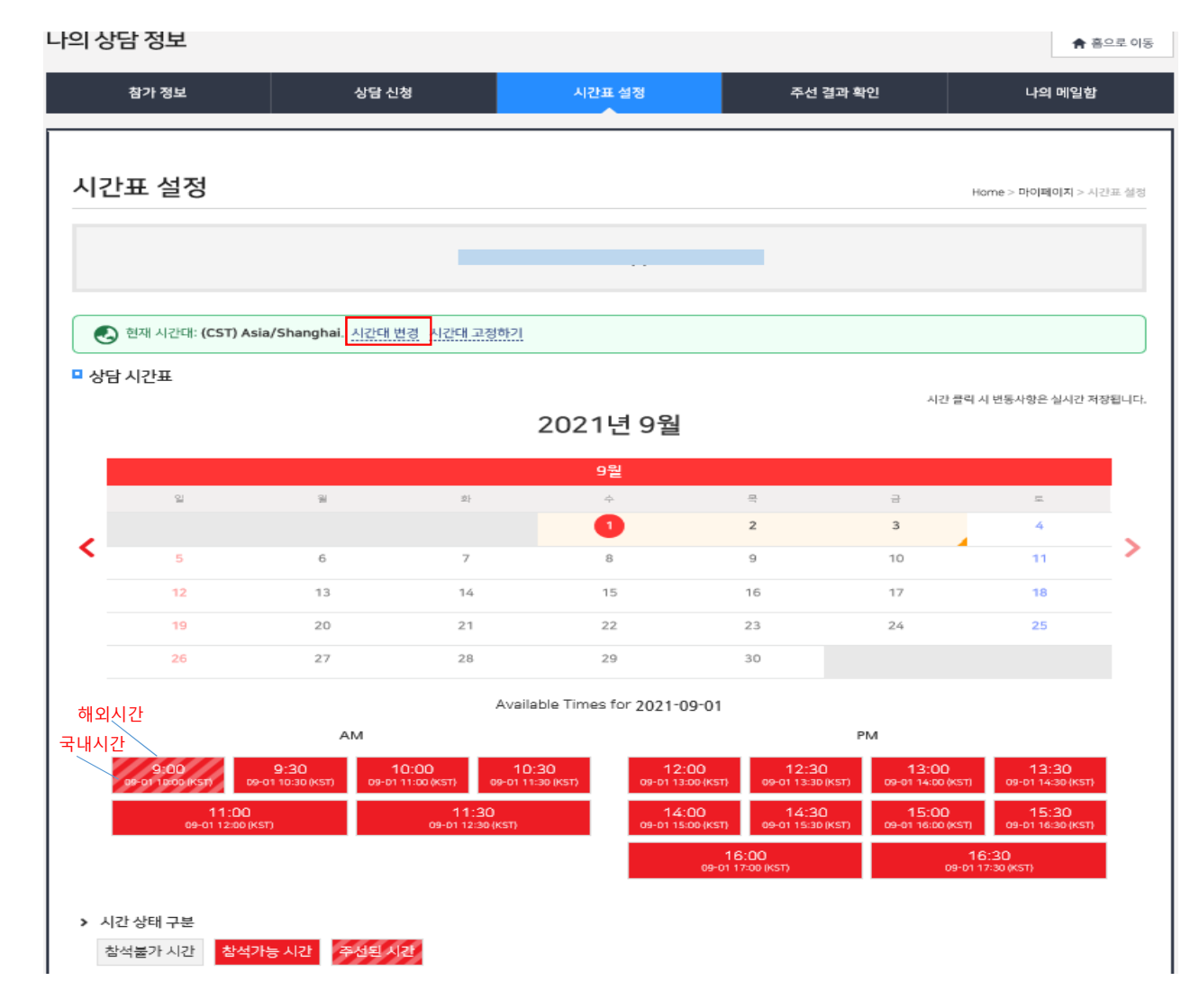

<나의 상담정보 : 시간표 설정>

## 3. 상담신청

<상담신청(<mark>참가업체 → 바이어</mark>): 바이어 정보 확인>

| PR<br>VIE                    | Ŵ                                   | PIS Digital Show | 전시회소개     | 참가업체 (   | 합니다. 마이페이지 ··································· | 로그아웃 LANG       | uage • Ø<br>알림마당 하 | f y 🖸 🛞         |          |
|------------------------------|-------------------------------------|------------------|-----------|----------|------------------------------------------------|-----------------|--------------------|-----------------|----------|
| SEOU                         | UL.                                 |                  |           |          |                                                |                 |                    |                 |          |
| 나의 상딛                        | <b>남정보</b>                          |                  |           |          |                                                |                 |                    | <b>♠</b> 홈으로 이동 |          |
|                              | 참가 정보                               | 상담 신청            | ,         | ↓간표 설정   | 주선 결과                                          | <u>과 확인</u>     | 나의                 | 비 메일함           |          |
| <b>참가</b> ?<br>- 참가유?<br>회사명 | 기업 목록<br>형 - ☑ [- Category - ☑<br>☑ | 국가<br>검색_□상담요청있음 | V         |          |                                                | ł               | lome > 나의 상담 정     | g보 > 참가기업 목록    |          |
| #                            | 참가구분                                | 회사명              | 참가유형      | Category | 제품설명(국문)                                       | 상담주선 및<br>신청 현황 | 메시지                | 상세정보            | 등록을 완료한  |
|                              |                                     |                  | 111 - 1   |          |                                                |                 |                    |                 | ~ ~ 나다님이 |
| ~                            | Buyer                               |                  | 해외<br>바이어 | 니트       |                                                |                 |                    | 상세              | 트 중 상담의망 |

바이어 리스 바이어를 정보 확인

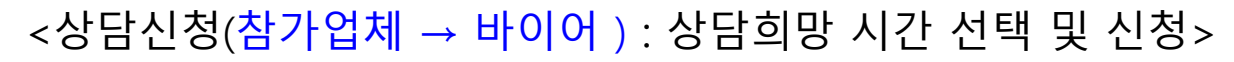

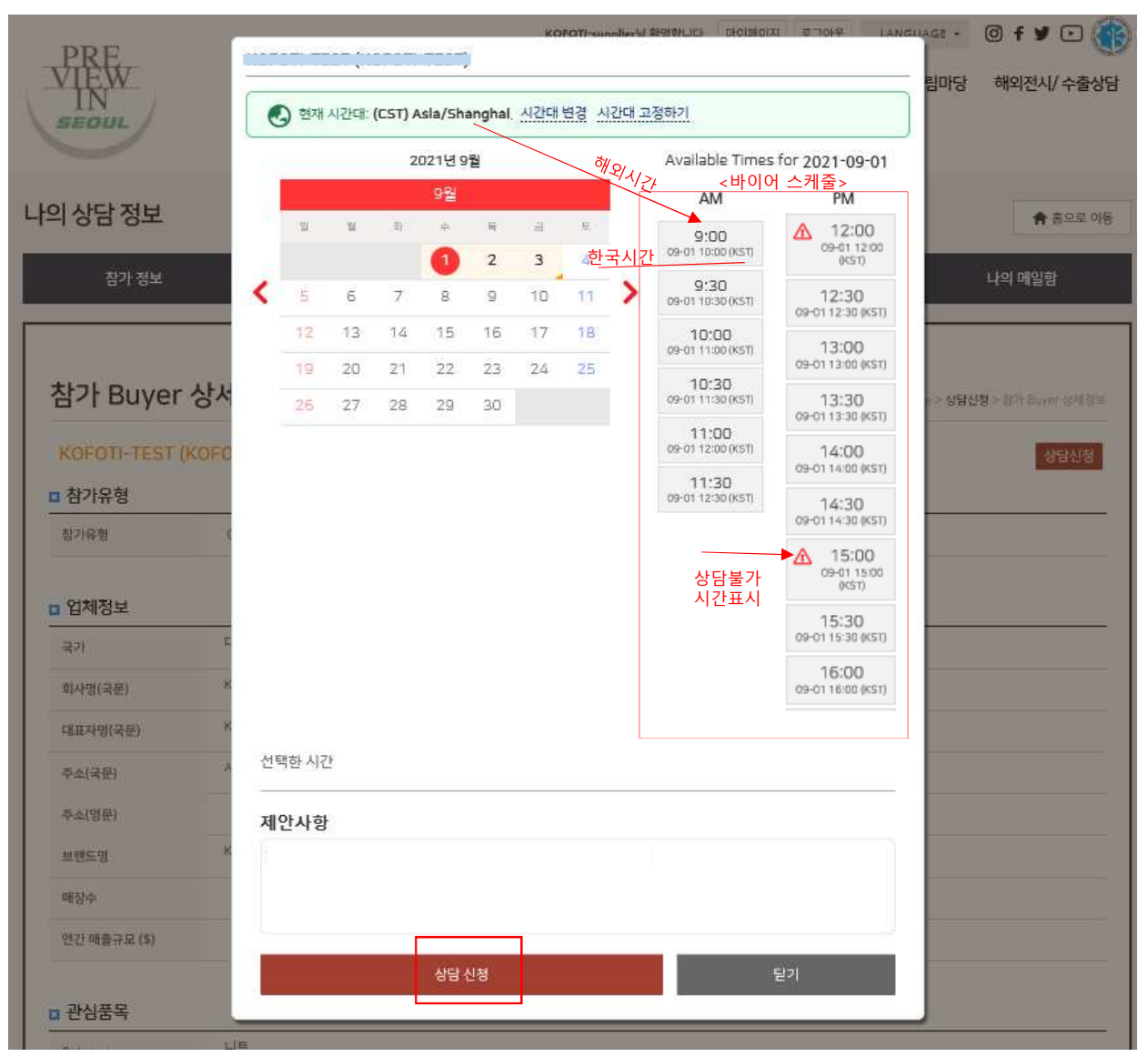

바이어 스케줄을 확인하여 상담가능한 시간대를 선택 후 "상담신청" 클릭

\* [참고] "시간대 변경" 을 활용해 <u>해외시간</u> 및 <u>한국시</u> <u>간</u> 비교 가능

#### <상담신청(참가업체 → 바이어): 결과확인>

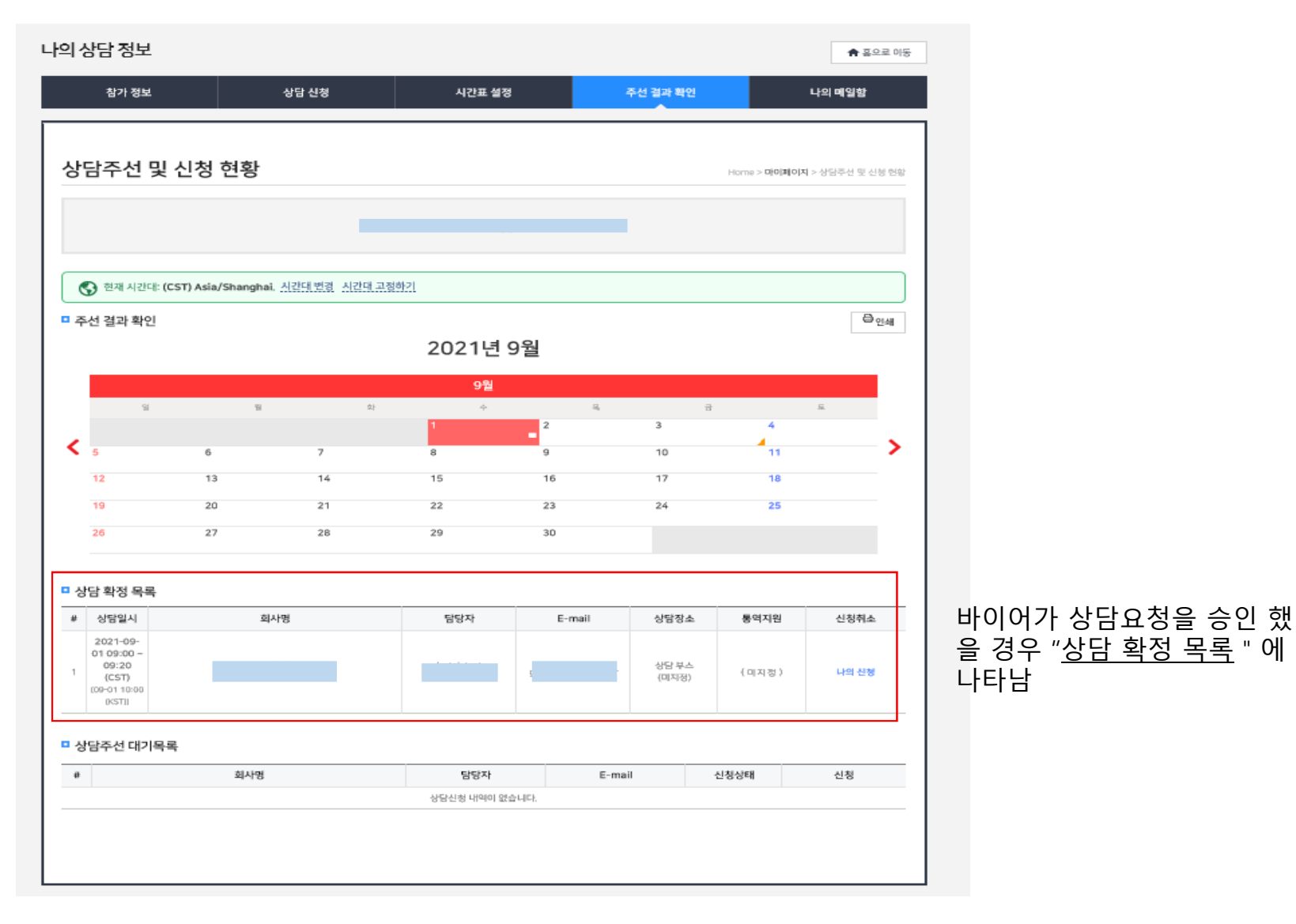

### <상담신청(바이어 → 참가업체) : 바이어 정보 확인>

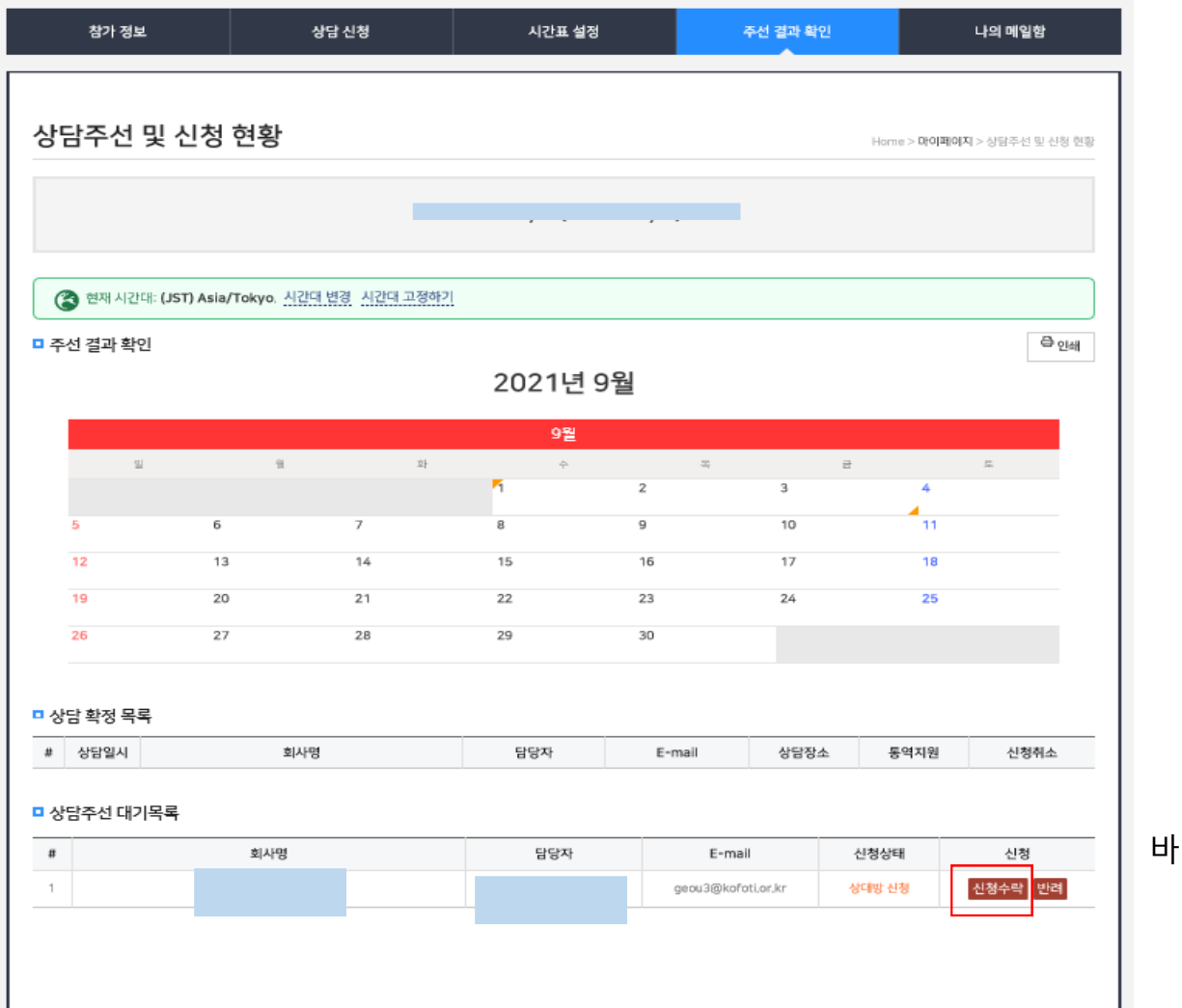

바이어 정보 검토후 "신청수락"

### <상담신청(바이어 → 참가업체) 상담 요청시간 승인 >

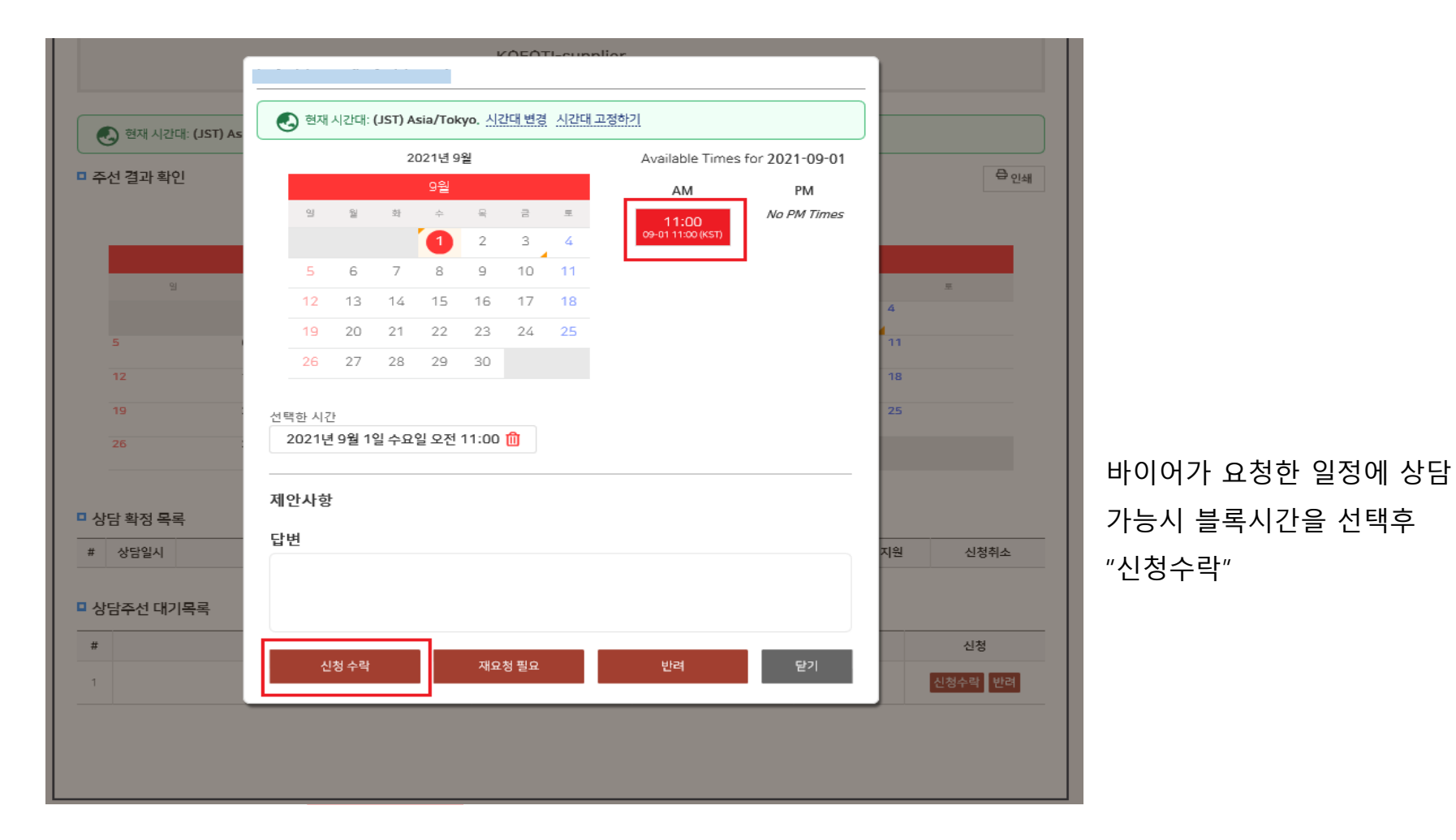

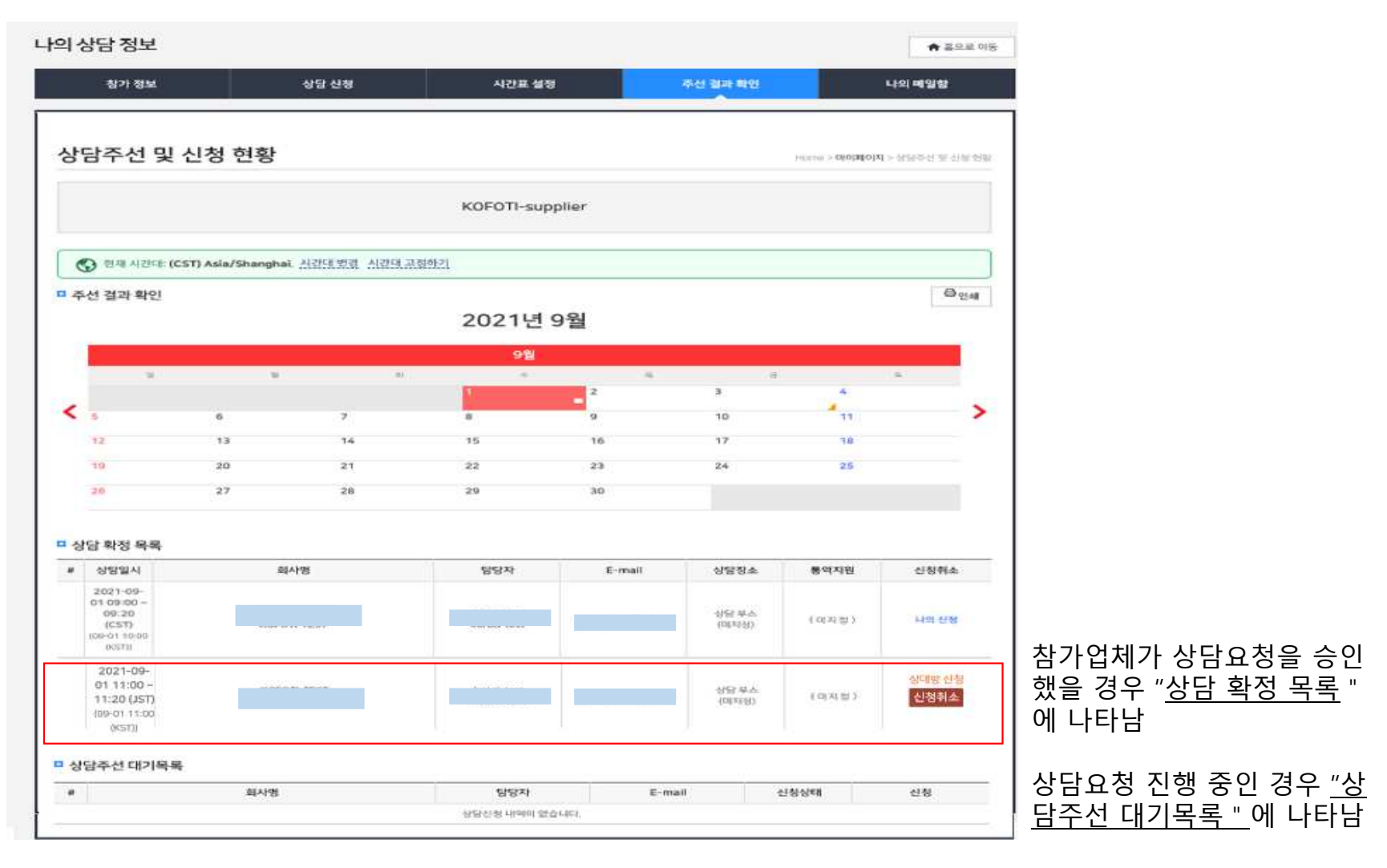

<상담신청(바이어 → 참가업체) 결과확인>

## 3. 나의 메일함

#### <나의 메일함>

PIS Digital Show 전시회소개 참가업체 참관객 비즈니스 매칭 & 부대행사 알림마당 해외전시/ 수출상담

나의상담정보 참가정보 하이어 문의사항 관련 메 세지 저장함 \* [참고] 홈페이지 회원 가입시 등록된 메일주소 와 연동되어 동시수신

PRE

SEOUL

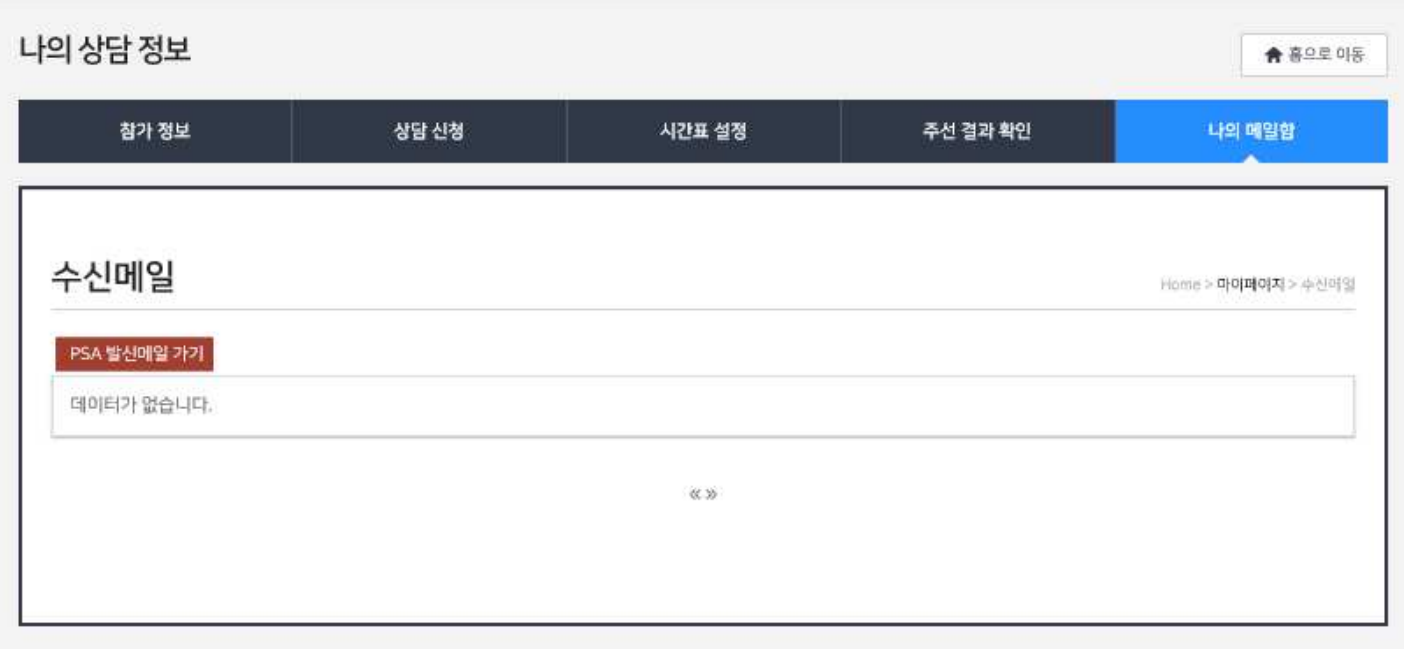